# DB 歷史資料查詢說明

#### 1. 簡述:

查詢

條件

DBHistReport.exe 主要目的是將儲存在關聯式資料庫的歷史資料,如 SQL、ORACLE、ACCESS,經由 事先客製化的查詢條件,來查詢歷史資料。之後你可以列印或匯出至 CSV,TXT,RTF,XLS 等檔案。 此程式正常執行需要 License (Trendtek.lic 檔案須與此程式在同一目錄)。

因為 DBHistReport 是以關聯式資料庫為對象的報表工具,所以其他圖控軟體如 Cimplicity、 InSQL 等 將歷史資料存入關聯式資料庫內者均能適用。

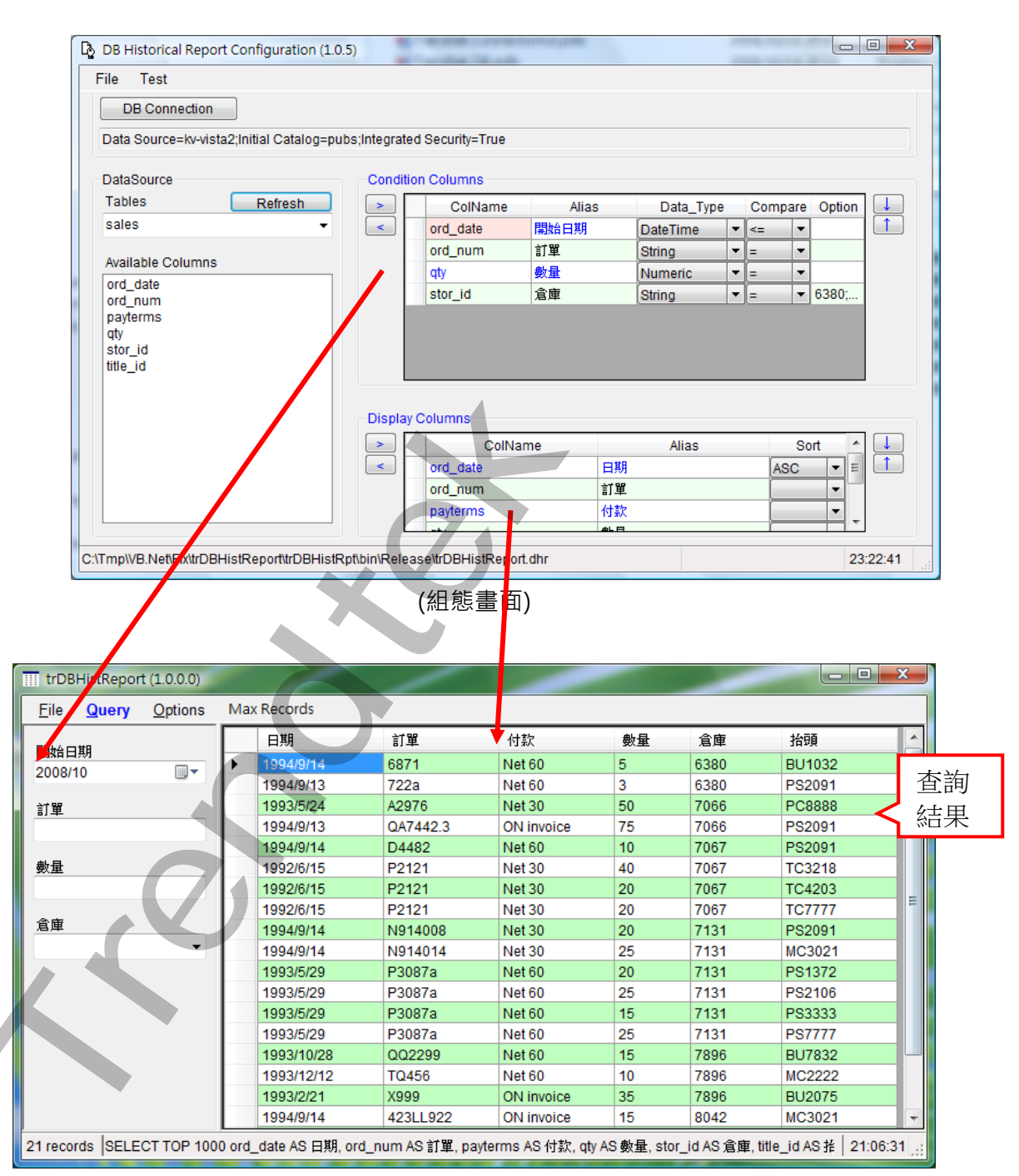

(查詢畫面)

1/30

## 2. 軟體需求及使用聲明:

• Windows 2003 以上。或 WindowsNT、 2000、 XP 環境需安裝.NET Framework2.0(dotnetfx.exe)。如果是 win XP, win 2k 可以使用 windows update。

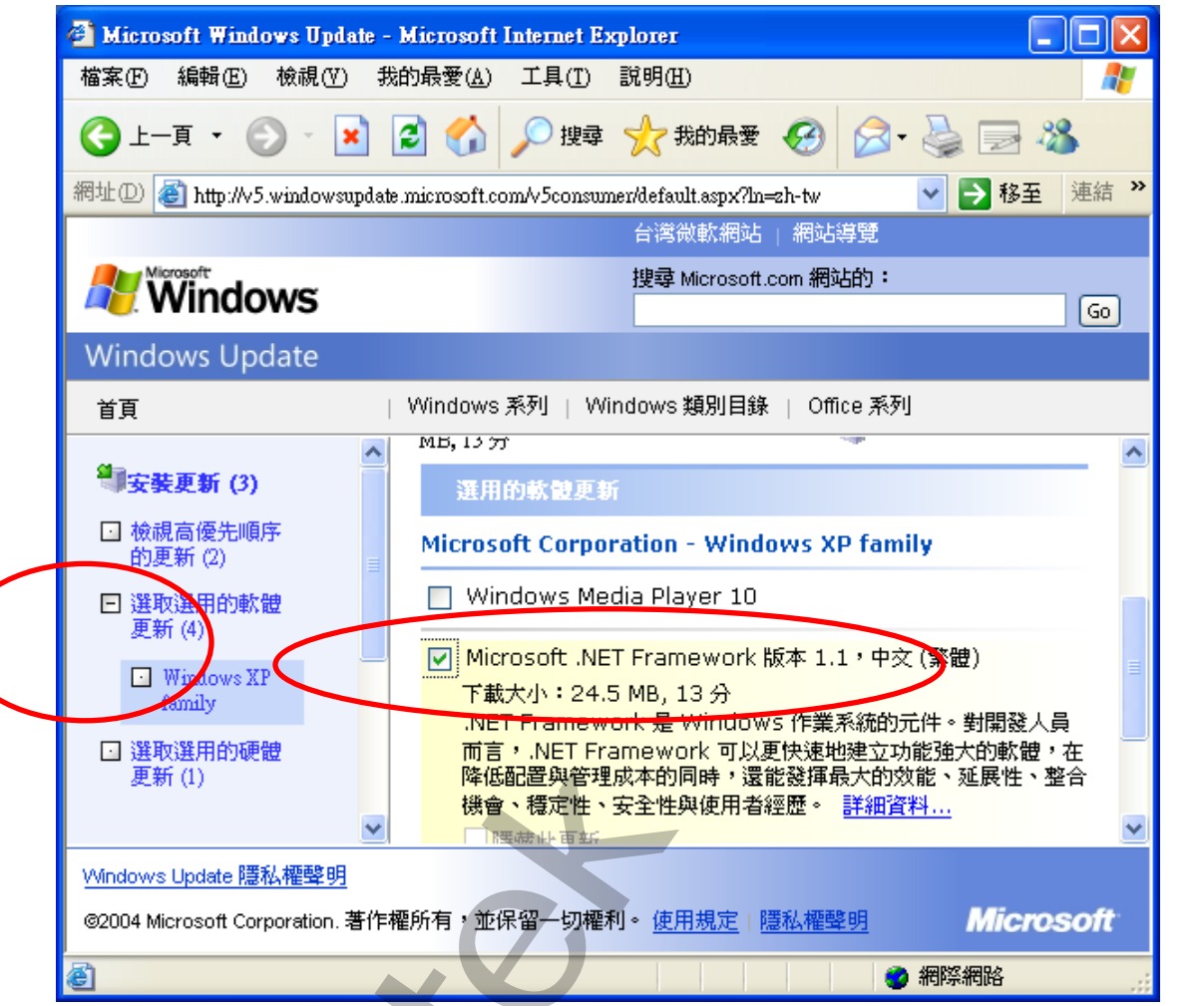

- 本軟體模組之智慧財產權屬本公司所擁有,軟體與內容皆受著作權法、國際著作權條約以及其它智慧財產權有關法律及條約保護。
- 非經本公司書面同意,乙方不得以任何形式或方法,將本軟體模組或其任何元件(包含內嵌軟體與 內容)進行出租、轉讓、複製、修改、解除單機授權使用限制或超出授權數量共用本軟體;亦不得 對本軟體或其任何元件進行分解、反編譯、反組譯或實施任何反向工程。
- 使用本軟體模組之功能如因客戶系統需求而修改、調整、安裝測試、故障排除或教學,則本公司將 需視需求內容予以報價。
- 有關軟體應用模組由本公司授權使用之,其授權使用內容以提供授權檔案為依據。

## 2.1 安裝方式:

只要將磁片內所有程式 trDBHistRpt.exe、 trDBHistCfg.exe、 kvNetClass.dll、 hasp\_net\_windows.dll、 sntl\_adminapi\_net\_windows.dll、 sntl\_adminapi\_windows.dll、 sntl\_adminapi\_windows.dll、 Sntl\_adminapi\_windows.dll、 Sntl\_adminapi\_

Trendtek.ConnectionUI.dll < Microsoft.Data.ConnectionUI.dll <

Microsoft.Data.ConnectionUI.Dialog.dll 等複製到同一個目錄下即可。另外此程式需要 Tendtek.lic 授權

檔才能正常執行,而此程式必須與 trDBHistReport.exe 在同一目錄下

#### 3. 定義資料來源, 欄位, 查詢條件:

此步驟目的是 定義一份組態表要讓 DBHistReport 知道資料庫在何處,要查詢哪些欄位,有哪些查詢 條件。

請在你安裝的目錄下啟動 trDBHistCfg.exe 設定程式,之後出現如下視窗。

| -<br>客約本源 | DB Historical Report Configuration (1.0.5)  | 1          | Autor State        | and the second |              |               |         |
|-----------|---------------------------------------------|------------|--------------------|----------------|--------------|---------------|---------|
| 貞科米源      | File Test                                   |            |                    |                |              |               |         |
| 建立 🔪      | DB Connection                               |            |                    |                |              |               |         |
|           | Data Source=kv-vista2;Initial Catalog=pubs  | ;Integrate | d Security=True    |                |              |               |         |
|           | DataSource                                  | Conditi    | on Columns         |                |              |               |         |
|           | Tables Refresh                              | >          | ColName            | Alias          | Data_Type C  | ompare Option |         |
|           | sales 👻                                     | <          | ord_date           | 開始日期           | DateTime 🖌 < |               |         |
|           | Available Columns                           |            | ord_num            | 訂單             | String =     |               |         |
|           |                                             |            | qty                | 數量             | Numeric 👻 =  | -             |         |
|           | ord_num                                     |            | stor_id            | 倉庫             | String =     | ▼ 6380;       |         |
|           | payterms<br>qty<br>stor_id<br>title_id      |            |                    |                |              |               |         |
|           |                                             | Display    | Columns            |                |              |               |         |
|           |                                             |            | ColNa              | me             | Alias        | Sort          |         |
|           |                                             | <          | ord_date           | 日期             |              | ASC 🔻         |         |
|           |                                             |            | ord_num            | 訂單             |              |               |         |
|           |                                             |            | payterms           | 付款             |              |               | -       |
| C         | :\Tmp\VB.Net\Fix\trDBHistReport\trDBHistRpt | \bin\Relea | ase\trDBHistReport | t.dhr          |              | 2             | 3:22:41 |

#### 3.1:建立「資料來源」

請按下[DB Connection]按鈕,之後會出現[Choose Data Source]視窗,請依據你的需要選取適當的 Data Source,此範例我們使用

Date source = Microsoft SQL server,

Date provider = .NET Framework Data Provider for SQL Server

|   | Choose Data Source                                                                                                    | ? ×                                                                                                    |
|---|----------------------------------------------------------------------------------------------------|----------------------------------------------------------------------------------------------------|
| 0 | Data source:<br>Microsoft Access Database File<br>Microsoft ODBC Data Source<br>Microsoft SQL Server<br>Microsoft SQL Server Database File<br>Oracle Database<br><other></other> | Description<br>Use this selection to connect to<br>Microsoft SQL Server 2000 or 2005<br>using the .NET Framework Data<br>Provider for SQL Server. |
|   | Data <u>p</u> rovider:<br>.NET Framework Data Provider for S( 👻                                                                                                    |                                                                                                    |
|   | Always use this selection                                                                                                    | OK Cancel                                                                                                    |
|   |                                                                                                    |                                                                                                    |

然後會出現有關[Connection]屬性設定視窗,注意不同的 DataSouce(上述),則[Connection]屬性也 會不一樣。請填入適當資訊,並按下[Test Connection]按鈕來測試是否正確。最後按下 OK。

| Connection Properties                   |     | ? X               |  |
|-----------------------------------------|-----|-------------------|--|
| Data source:                            |     |                   |  |
| Microsoft SQL Server (SqlClient)        |     | Change            |  |
| Server name:                            |     |                   |  |
| -<br>KV-VISTA2                          | -   | Refresh           |  |
| Log on to the server                    |     |                   |  |
| Itse Windows Authentication             |     |                   |  |
| Use SQL Server Authentication           |     |                   |  |
| User name:                              |     |                   |  |
| Deserved.                               |     | = 5,4             |  |
| rasswora:                               |     |                   |  |
| <u>⊇</u> āve my passw                   | ora |                   |  |
| Connect to a database                   |     |                   |  |
| Select or enter a <u>database name:</u> |     |                   |  |
| LOB2                                    |     |                   |  |
| ⊘ Attac <u>h</u> a database file:       |     |                   |  |
| L o giaol nomo:                         |     | Browse            |  |
| Logicar name.                           |     |                   |  |
|                                         | 7   |                   |  |
|                                         |     | Ad <u>v</u> anced |  |
|                                         |     |                   |  |
| lest Connection                         | UK  | Cancel            |  |
|                                         |     |                   |  |

接著回到主視窗,請按下 Refresh 按鈕來取得 Table 資料表清單,然後由清單挑選你要的 Table 資料表。

|                | DB Historical Report Configuration (1.0.0.0)                        |
|----------------|---------------------------------------------------------------------|
|                | ile Test                                                            |
|                | DataBase connection                                                 |
|                | DB Connection                                                       |
|                | Data Source=KV-VISTA2:Initial Catalog=pubs:Integrated Security=True |
|                |                                                                     |
|                | DataSource Condition Columns                                        |
|                | Tables Refresh > Coll                                               |
|                |                                                                     |
|                | Available Columns                                                   |
|                | ord_date                                                            |
|                | payterms                                                            |
|                | qty<br>stor id                                                      |
|                | title_id                                                            |
|                |                                                                     |
|                |                                                                     |
| 法在 相田古子山田の林時时  |                                                                     |
| 注意:如果字自出現@符號時· | 表不此為 StoreProcedure(預存程序)。                                          |
|                |                                                                     |
|                |                                                                     |
|                |                                                                     |

#### 3.2:定義查詢條件

接著在左邊[Available Columns]清單中,選取你要做查詢條件的欄位並按下 Condition Columns 的 [>]按鈕,加入至右方表單內。

| DataSource        |      | ondition | Columns  |       |          |   |      |        |          |   |
|-------------------|------|----------|----------|-------|----------|---|------|--------|----------|---|
| Tables Refre      | sh 🔄 | >        | ColName  | Alias | Data_Typ | е | Comp | are Op | otion 🗾  | _ |
| sales             | ▼    | <        | ord_date | 開始日期  | DateTime | - | <=   | •      |          |   |
| Augilable Oslumas |      |          | ord_num  | 訂單    | String   | - | =    |        |          |   |
| Available Columns |      |          | qty      | 數量    | Numeric  | - | =    | •      |          | 4 |
| ord_date          |      |          | stor_id  | 倉庫    | String   | - | =    | ₹ 638  | 30;      |   |
| title_id          |      | isplay C | columns  |       |          |   |      |        |          |   |
|                   |      | >        | ColNa    | me    | Alias    |   |      | Sort   |          |   |
|                   |      | <        | ord_date | 日期    |          |   | AS   | SC ·   | • = L    |   |
|                   |      |          | ord_num  | 訂單    |          | 1 |      | -      | <b>_</b> |   |
|                   |      |          | payterms | 付款    |          |   |      | -      | -        |   |
|                   |      |          |          |       |          | _ |      |        |          |   |

條件欄位設定說明:

-Condition Columns

| > | ColName  | Alias | Data_Type |   | Compa | are | Option              |   |
|---|----------|-------|-----------|---|-------|-----|---------------------|---|
| < | ord_date | 開始日期  | DateTime  | - | <=    | •   |                     | 1 |
|   | ord_num  | 訂單    | String    | Ŧ | =     | Ŧ   |                     |   |
|   | qty      | 數量    | Numeric   | Ŧ | =     | Ŧ   |                     |   |
|   | stor_id  | 倉庫    | String    | • | =     | -   | 6380;7066;7131;7896 |   |

ColName:為資料表中的實際欄位名稱,不可以任意修改。

Alias:別名,可以任意名稱(可中文化),可以讓操作人員了解此查詢條件的目的。

Data\_Type:此欄位的資料型態,原則上程式會自動判斷,若有判斷錯誤,請自行修正。

Compare:比較運算元·=,>,>=,<,<=。如果你需要一個範圍的條件·則可以加入2個相同欄位 名稱·但設定成不同的別名與比較式。

| ColName  | Alias | Data_Type |   | Compa | are | Option              |
|----------|-------|-----------|---|-------|-----|---------------------|
| ord_date | 開始日期  | DateTime  | • | >=    | •   |                     |
| ord_date | 截止日期  | DateTime  | Ŧ | <     | Ŧ   |                     |
| qty      | 數量    | Numeric   | • | =     | •   |                     |
| stor_id  | 倉庫    | String    | • | =     | •   | 6380;7066;7131;7896 |

Option: 選項。針對不同的 Data\_Type, 選項功能也不同, 詳述如下。

#### 當 Data\_Type 為 DateTime 時:

空白:表示日期條件使用標準 DateTimePicker 物件作為條件輸入。

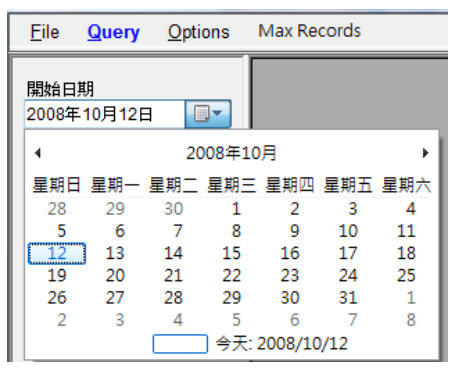

日期客制化格式:你可以自訂你需要的日期格式 · 例如 yyyy 年 MM 月 · yyyy/MM/dd

HH:mm:ss •

其中 y=年、M=月、d=日、H=時、m=分、s=利

| Data_Type |   | Compa | re | Option      |                |
|-----------|---|-------|----|-------------|----------------|
| DateTime  | T | <=    | Ŧ  | уууу年ММ月    |                |
| String    | Ŧ | =     | Ŧ  |             |                |
| Numeric   | Ŧ | =     | Ŧ  |             | 開始日期           |
| String    | • | =     | Ŧ  | 6380;7066;7 | 2008年10月 🛛 🖳 🔻 |
|           |   |       |    |             | 1 1            |

日期範圍:當你需要一個日期範圍條件時,通常你需要建立2個相同欄位的日期名稱,並且設定 成不同的別名與比較式。但是當你需要單一日,單一個月,單一年時,建立2個日期條件讓 使用者輸入反而變得不方便。

在此提供其他 Option 讓你只要建立1個日期條件即可達到上述需求。RangeDay 適用單一 日範圍·RangeMonth 適用單一個月範圍·RangeYear 適用單一年範圍。當你使用此模式 後·Compare 的比較運算元將被忽略。

| Data_Type | Compa | ire | Option      |  |
|-----------|-------|-----|-------------|--|
| DateTime  | <=    | -   | RangeDay    |  |
| String    | =     | -   |             |  |
| Numeric   | =     | •   |             |  |
| String    | =     | Ŧ   | 6380;7066;7 |  |

Default Value 預設值:在 Option 欄位輸入你要的預設值,格式

有{2008/9/8} 標準日期格式

{Fyyyy/MM/dd 23:59:59}, 第一字元 F · 表示使用 FORMAT 方式 · 後續接著輸入標準 format 格式 · 此範例 yyyy/MM/dd 23:59:59 · 表示預設值為今日 23:59:59 ·

{D1}今日加1天·{M-2}今日往前2個月·{Y1}今日往後1年等·目前支援Y(年), M(月), D(年), H(年), m(分), s(秒)。 注意: Default Value { }要放在第一順位。 範例:假設今日日期=2010/04/15 08:05:30 yyyy/MM/dd HH:mm:ss yyyy年MM月ddHH:mm:ss {Fyyyy/MM/dd 00:00:00}yyyy/MM/dd HH:mm:ss {Fyyyy/MM/dd 23:59:59} yyyy 年 MM 月 dd HH:mm:ss 2010 年 04 月 23:59:59 {D1}yyyy/MM/dd HH:mm:ss {D-2}yyyy/MM/dd HH:mm:ss {M-1}yyyy/MM/dd HH:mm:ss {m-1}yyyy/MM/dd HH:mm:ss

2010/04/15 08:05:30 2010年04月1508:05:30 2010/04/15 00:00:00 2010/04/16 08:05:30 2010/04/14 00:00:00 2010/03/15 00:00:00 2010/04/14 23:59:00

當 Data\_Type 為 String 或 Numeric 時:

空白:輸入條件為一般文字輸入。

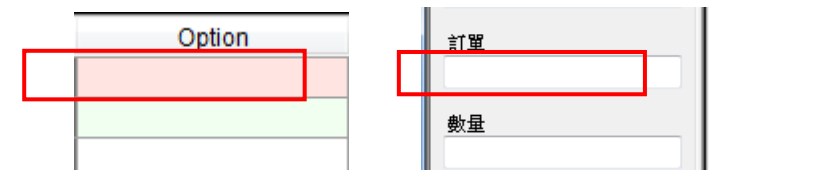

選單模式:在 Option 欄位輸入你要讓使用者挑選清單,格式為 value1;value2,數值與數值間用 分號隔開。支援萬用字元,如\*6。

 Option
 ≦庫

 6380;7066;7131;7896
 6380;7066;7131;7896

CheckBox 模式:在 Option 欄位輸入你要讓使用者勾選清單·格式為

[CheckBox]value1;value2 · 數值與數值間用分號隔開 · [CheckBox]為保留字(指定

CheckBox)。支援萬用字元,如\*6。

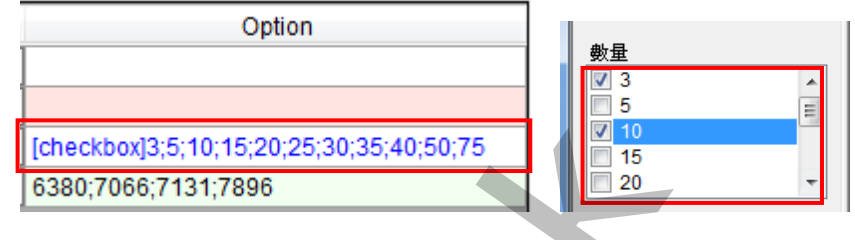

Default Value 預設值:在 Option 欄位輸入你要的預設值·格式為{Value1,Value2}。 套用在 CheckBox: {5,25}表示 5 與 25 事先先選取。 套用其他方面: {ABC}表示預先輸入 ABC

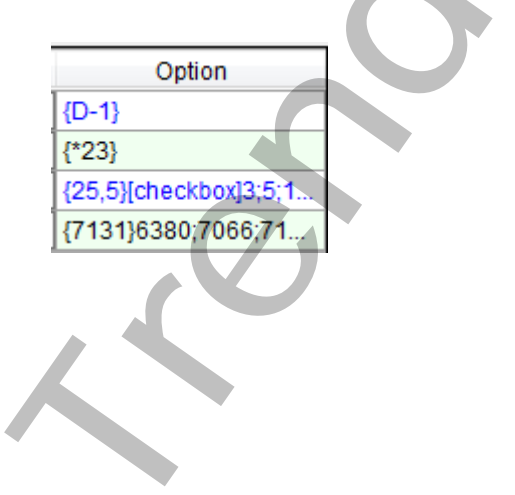

注意事項:

- 1. Default Value { }要放在第一順位 · [CheckBox] 要放在第二順位 ·
- 2. 如果字首出現@符號時·表示此為 StorePrcedure(預存程序)的 Parameter·在此情況下 Display Column 會消失不使用·Condition Column 中的 Compare\_Type 也會消失不使 用。
  - 另外 Parameter 的順序一定要與資料庫端 StorePrcedure 的 Parameter 順序一樣

| DataSource        | Condition  | n Columns       |                 |            |        |              |
|-------------------|------------|-----------------|-----------------|------------|--------|--------------|
| Tables Refresh    | >          | ColName         | Alias           | Data_Type  | Option |              |
| @Sales by Year 👻  | <          | @Beginning_Date | @Beginning_Date | DateTime 💌 |        |              |
| Available Columns |            | @Ending_Date    | @Ending_Date    | DateTime 🔻 |        |              |
|                   |            |                 |                 |            |        |              |
| @Beginning_Date   |            |                 |                 |            |        |              |
| @Ending_Date      |            |                 |                 |            |        |              |
|                   |            |                 |                 |            |        |              |
|                   |            |                 |                 |            |        |              |
|                   | -Display ( | Columns         |                 |            |        |              |
|                   | >          |                 |                 |            |        | $\square$    |
|                   | <          |                 |                 |            |        | $[\uparrow]$ |
|                   |            |                 |                 |            |        |              |
|                   |            |                 |                 |            |        |              |
|                   |            |                 |                 |            |        |              |
|                   |            |                 |                 |            |        |              |
|                   |            |                 |                 |            |        |              |
|                   |            |                 |                 |            |        |              |
|                   |            |                 |                 |            |        |              |
|                   |            |                 |                 |            |        |              |
|                   |            |                 |                 |            |        |              |
|                   |            |                 |                 |            |        |              |
|                   |            |                 |                 |            |        |              |
|                   |            |                 |                 |            |        |              |
|                   |            |                 |                 |            |        |              |
|                   |            |                 |                 |            |        |              |
|                   |            |                 |                 |            |        |              |
|                   |            |                 |                 |            |        |              |
|                   |            |                 |                 |            |        |              |
|                   |            |                 |                 |            |        |              |
|                   |            |                 |                 |            |        |              |
|                   |            |                 |                 |            |        |              |
|                   |            |                 |                 |            |        |              |
|                   |            |                 |                 |            |        |              |
|                   |            |                 |                 |            |        |              |
|                   |            |                 |                 |            |        |              |
|                   |            |                 |                 |            |        |              |
|                   |            |                 |                 |            |        |              |
|                   |            |                 |                 |            |        |              |
|                   |            |                 |                 |            |        |              |
|                   |            |                 |                 |            |        |              |
|                   |            |                 |                 |            |        |              |
|                   |            |                 |                 |            |        |              |
|                   |            |                 |                 |            |        |              |
|                   |            |                 |                 |            |        |              |
|                   |            |                 |                 |            |        |              |
|                   |            |                 |                 |            |        |              |

## 3.3: 定義查詢欄位

相同的在左邊[Available Columns]清單中,選取你要做查詢的資料欄位並按下 Display Columns 的 [>]按鈕,加入至右方表單內。

注意:如果 Table 字首出現@符號時·表示此為 StoreProcedure(預存程序)·在此情況下 Display Column 會消失不使用·Condition Column 中的 Compare\_Type 也會消失不使用。

| DataSource                             | Conditio | n Columns |       |            |                  |
|----------------------------------------|----------|-----------|-------|------------|------------------|
| Tables Refresh                         | >        | ColName   | Alias | Data_Type  | Compare Option   |
| sales 👻                                | <        | ord_date  | 開始日期  | DateTime   |                  |
| Augilable Columna                      |          | ord_num   | 訂單    | String 🛌 🔻 |                  |
| Available Columns                      |          | qty       | 數量    | Numeric    |                  |
| ord_date                               |          | stor_id   | 倉庫    | String     | <b>= ▼</b> 6380; |
| payterms<br>qty<br>stor_id<br>title_id | Diaplay  | Columno   |       |            |                  |
|                                        | S        | ColNar    | ma    | Aliae      | Sort A           |
|                                        | <        | ord date  | 日期    | /viida     |                  |
|                                        |          | ord_num   | 訂單    |            | ·····            |
|                                        |          | payterms  | 付款    |            | · ·              |
|                                        |          |           |       |            |                  |

查詢欄位設定說明:

| Display | Columns   |                   |      |                       |   |   |
|---------|-----------|-------------------|------|-----------------------|---|---|
| >       | ColName   | Alias             | Sort | Option                |   |   |
| <       | Tagname   | 化學品名稱             |      |                       |   | 1 |
|         | TimeStamp | 日期                |      | {yyyy/MM/dd tt hh:mm: | Ξ |   |
|         | Source_SP | [Soure 設定值 (Kg)]  |      | {0.0}                 |   |   |
|         | DIW_SP    | [DIW 設定值 (Kg)]    |      | {#.000}               |   |   |
|         | Source_PV | [Source 實際值 (Kg)] |      |                       |   |   |
|         | DIW_PV    | [DIW 實際值 (Kg)]    |      | {N1}                  |   |   |
|         | Total     | [宙際總重量 (Kg)]      |      | {C2}                  |   |   |

ColName:為資料表中的實際欄位名稱。

Alias:欄位抬頭,可以任意名稱(可中文化)。

Sort:查詢排序方式。

Option:格式化。在 Option 欄位輸入你要的格式,格式為:

空白:不作任何格式。

{C2}: 貨幣格式 · 小數 2 位。

{N1}:數值格式,小數1位。

{yyyy/MM/dd HH:mm:ss}:日期格式。

## 特殊使用技巧:

1. 支援欄位計算與欄位相加,請依循標準 SQL 語法。

| ColName                 | Alias            | Sort    |  |
|-------------------------|------------------|---------|--|
| ord_date                | 日期               | <b></b> |  |
| ord_num + '_' + stor_id | 訂 <mark>單</mark> |         |  |
| payterms                | 付款條件             |         |  |
| qty * 10                | 數 <mark>量</mark> |         |  |
| title_id                | 抬頭               |         |  |

# 2. 支援 SQL 彙總語法·AVG, MAX, MIN, SUM, COUNT 等指令。

| ColName                                                                                      | Alias |   |
|----------------------------------------------------------------------------------------------|-------|---|
| Datepart(Year, ord_date) * 10000 + Datepart(Month, ord_date) * 100 + Datepart(Day, ord_date) | 日期    |   |
| Max(qty)                                                                                     | 最大數量  |   |
| Min(qty)                                                                                     | 最小數量  | Ξ |
| Avg(qty)                                                                                     | 平均數量  |   |
| Sum(qty)                                                                                     | 總合數量  |   |
| Count(qty)                                                                                   | 數量    | Ŧ |
|                                                                                              |       |   |

| <br>                     |       |          |
|--------------------------|-------|----------|
| ColName                  | Alias | <b>^</b> |
| Datepart(Year, ord_date) | 日期    |          |
| Max(qty)                 | 最大數量  |          |
| Min(qty)                 | 最小數量  | Ξ        |
| Avg(qty)                 | 平均數量  |          |
| Sum(qty)                 | 總合數量  |          |
| Count(qty)               | 數量    | Ŧ        |

# 3.4: 存檔

如果一切無誤請按下選單欄 [檔案\存檔] 進行存檔。(注意副檔名<u>必需是\*.dhr 的檔案,如</u>

| HistReport.dhr ! )                         |                                                                       |
|--------------------------------------------|-----------------------------------------------------------------------|
| 選單欄> 檔                                     |                                                                       |
| 案\存檔 测試查詢                                  |                                                                       |
|                                            |                                                                       |
|                                            |                                                                       |
| DB Connection                              | 順序移動                                                                  |
| Data Source=kv-vista2;Initial Catalog=pu   | ubs;Integrated Security=True                                          |
| DataSource                                 | Condition Columns                                                     |
| Tables Refresh                             | ColName Alias Data_Type Compare Option                                |
| sales 👻                                    | ✓ ord_date 開始日期 DateTime ▼ <= ▼ 1                                     |
| Available Columns                          | ord_num 訂單 <u>String</u> ▼ = ▼                                        |
|                                            | qty 数重 Numeric ▼ = ▼<br>stor id 含庫 String ▼ = ▼ 6380:                 |
|                                            |                                                                       |
|                                            | Display Columns                                                       |
|                                            | ColName Alias Sort                                                    |
|                                            | <ul> <li>ord_date</li> <li>ord_num+''+ startid</li> <li>注留</li> </ul> |
|                                            | ord_num + _ + stor_id 計单 V<br>pavterms 付款條件 V                         |
|                                            | qty * 10                                                              |
|                                            | title_id 拾頭 ▼                                                         |
| C:\Tmp\VB.Net\Fix\trDBHistReport\trDBHistF | Rpt\bin\Release\'欄位計算查詢範例.dhr 23:31:14                                |

# 4. 執行

請在你安裝的目錄下啟動 trDBHistRpt.exe 程式。

或在 Workspace 畫面製作-個按鈕‧在按鈕的 VBA 內加入類似下列的 Script。

Rpt\$ = "C:\Dynamics\APP\trDBHistRpt.exe /f:trDBHistReport"

Call Shell(Rpt\$, vbNormalFocus)

或是直接在 DOS 模式下輸入 C:\Dynamics\APP\trDBHistRpt.exe /F: trDBHistReport.dhr

|   | 抬頭是你用/F:參數所指定<br>檔名稱。                      | 主組態         | 雙擊抬頭電                                    | 可以          |                     | 此處是             | 你在 3.3 所言        | д<br>Д   |
|---|--------------------------------------------|-------------|------------------------------------------|-------------|---------------------|-----------------|------------------|----------|
|   | III trDBHistReport (1.0.0.0)               |             | 排序                                       |             | ~                   | 計的查             | 詢欄位              | x        |
|   | <u>F</u> ile <u>Q</u> uery <u>O</u> ptions | Max Record  | ds                                       |             |                     |                 |                  |          |
|   | 開始日期                                       | 日期          | 訂單                                       | 付款          | 數量                  | 1 倉庫            | 抬頭               | <u> </u> |
|   | 2008/10                                    | 1994/9      | 9/14 6871                                | Net 6       | 0 5                 | 6380            | BU1032           |          |
|   | 2000/10                                    | 1994/9      | 9/13 722a                                | Net 6       | 0 (3                | 6380            | PS2091           |          |
|   | 訂單                                         | 1993/5      | 5/24 A2976                               | Net 3       | 0 50                | 7066            | PC8888           |          |
|   |                                            | 1994/9      | 0/13 QA7442.3                            | ON in       | voice 75            | 7066            | PS2091           |          |
|   |                                            | 1994/9      | 0/14 D4482                               | Net 6       | 0 10                | 7067            | PS2091           |          |
|   | 數量                                         | 1992/6      | 5/15 P2121                               | Net 3       | 0 40                | 7067            | TC3218           |          |
|   |                                            | 1992/6      | 5/15 P2121                               | Net 3       | 0 20                | 7067            | TC4203           |          |
|   |                                            | 1992/6      | 5/15 P2121                               | Net 3       | 0 20                | 7067            | TC7777           | =        |
|   | 倉庫                                         | 1994/9      | 9/14 N914008                             | Net 3       | 0 20                | 7131            | PS2091           |          |
|   |                                            | 1994/9      | 9/14 N914014                             | Net 3       | 0 25                | 7131            | MC3021           |          |
|   |                                            | 1993/5      | 5/29 P3087a                              | Net 6       | 0 20                | 7131            | PS1372           |          |
|   |                                            | 1993/5      | 5/29 P3087a                              | Net 6       | 0 25                | 7131            | PS2106           |          |
|   |                                            | 1993/5      | 5/29 P3087a                              | Net 6       | 0 15                | 7131            | PS3333           |          |
|   |                                            | 1993/5      | 5/29 P3087a                              | Net 6       | 0 25                | 7131            | PS7777           |          |
|   |                                            | 1993/1      | 10/28 QQ2299                             | Net 6       | 0 15                | 7896            | BU7832           |          |
|   |                                            | 1993/1      | 12/12 TQ456                              | Net 6       | 0 10                | 7896            | MC2222           |          |
|   |                                            | 1993/2      | 2/21 X999                                | ON in       | voice 35            | 7896            | BU2075           |          |
|   |                                            | 1994/9      | 0/14 423LL922                            | ON in       | voice 15            | 8042            | MC3021           | -        |
|   | 21 records SEL TOP 1000                    |             | ·<br>日期 ord pum AS 封留 r                  |             | ;<br>(計款 aby AC 數月  | etor id AS 4    |                  | 1.06.21  |
|   | 2 TIECOTUS JOEL                            | oru_uate As | 5 ц <sub>-10</sub> , ого_попт ∧з ај ≢, р | aytennis As | 単短 GA UP As 数里      | , stoi_iu AS @  | ute_iu ∧o fr   2 | 1.00.51  |
| 谷 | 守合筆數<br>計的查詢條件                             | 3.2 所設<br>‡ | XO                                       |             | SQL 指令字<br>將這 sql 字 | ヱ串。雙雪<br>==串貼到剪 | ≌後模組會<br>貼簿      |          |

請先在左方條件欄位輸入你要篩選條件,然後按下[選單欄\Query], 便開始進行查詢。(條件欄位支援萬用字元,如\*6。)

查詢完成後,你可以透過選單欄命令,將結果存檔或列印。以下簡介選單欄功能:

File/ Preview:預覽列印。 File/ Print:直接列印至印表機。 File/ Printer Setting:印表機設定。 File/ Export:存檔,可以存成 csv, txt, rtf, xls, pdf, xps 格式。 File/ Quit:結束。 Query: 執行查詢。

Options/ Font Color:指定查詢結果字型與背景顏色。

Options/ Select distinct:不要顯示重複資料。

Max Recoreds:為了避免一次重資料庫取出過量資料,造成 Client 與 Server 端負載過重,可以利用 功能設定最大傳回筆數。

有關 trDBHistRpt.exe 參數的使用請參考下列。

參數說明

/F:x [optional]。x 代表報表組態設定檔的完整路徑(檔案需為 dhr 格式)。

例:/F: 一般查詢範例.dhr。省略此參數,則預設為 trDBHistReport.dhr。

/LOG [optional]. 代表啟動 Logging 功能。當此功能啟動後,程式進行中會將錯誤寫入\*.log 檔案 內,存放於此程式相同路徑下,以便查詢。

/M [optional] 表示可以同時執行多個此模組, 以便支援 Webspace 的環境。

/LGU:x [optional]。x 為多國語言代碼(10 進制,請參考附錄)。省略代表不切換。

/ID:x [optional] · x 代表指定帳號

/PWD:x [optional]。 x 代表指定密碼。

- /WH:x [optional].x表示可以追加篩選字串,舉例如果某TABLE內含有多個機台資訊,當你想要產出 某特定機台報表時,可以利用此參數來篩選,例如/WH:STATION = 1。注意此篩選字串須符 合 SQL Where 規則,如數值不加單引號,字串要加單引號(/WH:STATION = 'M1') 省略表示此TABLE 只有單一機台資訊,無須篩選。
- /TB:x
   [optional]. x 表示資料庫 Table 名稱。如果有指定此參數,則忽略組態設定檔中所指定的

   Table 名稱。
   Table 名稱。
- /DBW [optional]. 要求此模組可以修改資料庫內容。
- /DBI:x [optional].要求此模組可以顯示欄位自動編號。x表示此欄位自動編號的抬頭名稱,省略x, 抬頭名稱為。

/NOCOLUMNSORT [optional]. Grid 的欄位不可以排序。

/ST [optional]. 要求此模組永遠 OnTop

/NOTSIZABLE 表示調整視窗大小無法調整。

下面為匯出檔案的參數

/ESN [optional]. 要求此模組不要顯示匯出的對話窗,但你至少需要有/EN:x 參數。

/ET:x [optional]。x 代表預設匯出檔案的格式。

1> 表示 CSV 格式(預定)。

2> 表示 TXT 格式。

3> 表示 RTF 格式。

- 4> 表示 XLS 格式。
- 5> 表示 PDF
- 6> 表示 XPS
- 7> 表示 XLSX
- /EN:x [optional]。x 代表預設匯出檔案名稱。[optional]。x 代表預設匯出檔案名稱。省略檔名,表 示此模組會彈出一個對話窗要求使用輸入檔名。
  - 例:/EN:c:\,表示存檔至 c:\目錄,檔名為當日日期.xxx
  - 例:/EN:c:\Log\, 表示存檔至 c:\Log 目錄, 檔名為當日日期、
  - 例:/EN:Abc,表示存檔至與此程式相同目錄,檔名為Abc.xxx
  - 例:/EN:c:\Log\Abc · 表示存檔至 c:\Log 目錄 · 檔名為 Abc.xxx
  - 如果檔名要參雜日期,請在日期的前後以@包圍起來。注意大小之分。
  - y-年(西元),M-月,d-日,H-時,m-分,s-秒,
  - 範例:日期為 2016/05/08 17:30:15
  - FL-@MMdd@0000 = FL-05080000
  - FL@MMddHHmm@ = FL05081730
  - @MMddHHmm@ = 05081730
  - 3 個 MMM 連續,表示使用文字日期,
  - 如果系統日期設定為為中文,則 MMM 會顯示<五月>
  - 如果系統日期設定為為英文·則 MMM 會顯示<MAY>

Report-@yyyyMMMddHHmm@ = Report-2016MAY081730

- /EEON [optional]。當你要匯出 XLS 格式時,表示不要顯示 Excel 設定選項是窗。
- /EEC:x [optional]。x 代表預設匯出 Excel 時的開始儲存格位址,如 B2。
- /EET:x [optional]。x 代表預設匯出 Excel 時的樣板檔案。
- /EES:x [optional]。x 代表預設匯出 Excel 時,樣板檔案中的工作表名稱,如 Sheet1。
- /EENN [optional]。匯出 Excel 時不要含欄位抬頭。省略此參數則匯出欄位抬頭。
- /NTB [optional]。不顯示工作列(TaskBar)
- /TOP [optional] · 代表視窗永遠會在其他視窗上層。

#### 5. 多國語言:

請在每個表單下按下 Ctl+Alt+Shift+M,便可以直接匯出語言檔案,然後進行編輯修改。詳細說明如 下

5.1 按下 Ctl+Alt+Shift+M 匯出各表單畫面物件的 Text 內容:

此動作目的是將要轉換語言的表單中所有物件的 Text 內容匯出成一份檔案·然後再修改檔案各物件的 Text 內容·成為不同語言文字。

此程式會將每個 Form 匯出成單獨一個檔案,每次每個表單匯出都是完全新的檔案,而檔案命名方式為> Lang\_*FORMNAME\_文化特性名稱*.csv。

PORDUCTDNAME:你的程式名稱,或是 Form 名稱

**文化特性名稱**:國家代碼,請參考附錄

範例> Lang\_iReport\_zh-TW.csv

匯出動作原則上只要做一次,匯出時會以你電腦的國家代碼為主,若要轉換成其他國家語言時,只要將檔名國家代碼修改一下,例如簡體改成 Lang\_iReport\_zh-CN.csv,英文為 Lang\_iReport\_en-US.csv。

5.2 編輯修改檔案內容:

此匯出動作只會將符合[物件有 TEXT 屬性]及 [TEXT 屬性不是空白]·而檔案內容格式為(共3列 column) 或4列 column):

表單名稱,此表單中的物件名稱,此物件的 Text 內容(多國語言),字型:如下

你只要修改 [物件的 Text 內容] 即可,多餘或不用轉換的物件,你可以將其那一行刪除。或者你也可以自己新增一行,當然你要知道 Form 及 Control name。

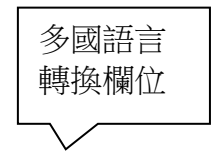

17/30

| 剪貼                                                         | 占簿 🖻 字型          |                  | 編輯           |  |  |
|------------------------------------------------------------|------------------|------------------|--------------|--|--|
|                                                            | D25              | ▼ 💽 🖌 不予         | · 須覽) 🛛 💙    |  |  |
|                                                            | А                | В                |              |  |  |
| 1                                                          | frmMultiLanguage | frmMultiLanguage | 大陆           |  |  |
| 2                                                          | frmMultiLanguage | btnImport        | Import       |  |  |
| 3                                                          | frmMultiLanguage | Label9           | Null Value = |  |  |
| 4                                                          | frmMultiLanguage | chkPrv           | 預覽           |  |  |
| 5                                                          | frmMultiLanguage | cmdPrint         |              |  |  |
| 6                                                          | frmMultiLanguage | ckPrint          | 指定印表機        |  |  |
| 7                                                          | frmMultiLanguage | GroupBox5        | 選項指定         |  |  |
| 8                                                          | frmMultiLanguage | Label8           | 天 人          |  |  |
| 9                                                          | frmMultiLanguage | DateTime1        |              |  |  |
| 10                                                         | frmMultiLanguage | rdFix            | 使用固定日期       |  |  |
| H + H Lang_MultiLangage_zh-CN C H H                        |                  |                  |              |  |  |
| 玩結   □   □   □ 100% (● ↓ ↓ ↓ ↓ ↓ ↓ ↓ ↓ ↓ ↓ ↓ ↓ ↓ ↓ ↓ ↓ ↓ ↓ |                  |                  |              |  |  |

#### 6. 注意事項:

◆ 為了獲得較好的查詢速度,應建立適當的索引。以下以 PUBS 資料庫 Sales 資料表的 ord\_Date 欄位 作為索引鍵(無法 Unique)。

建立步驟:

開啟 SQL Server Manager · 挑選資料表(Sales)並按下滑鼠右鍵 · 點選[設計資料表]

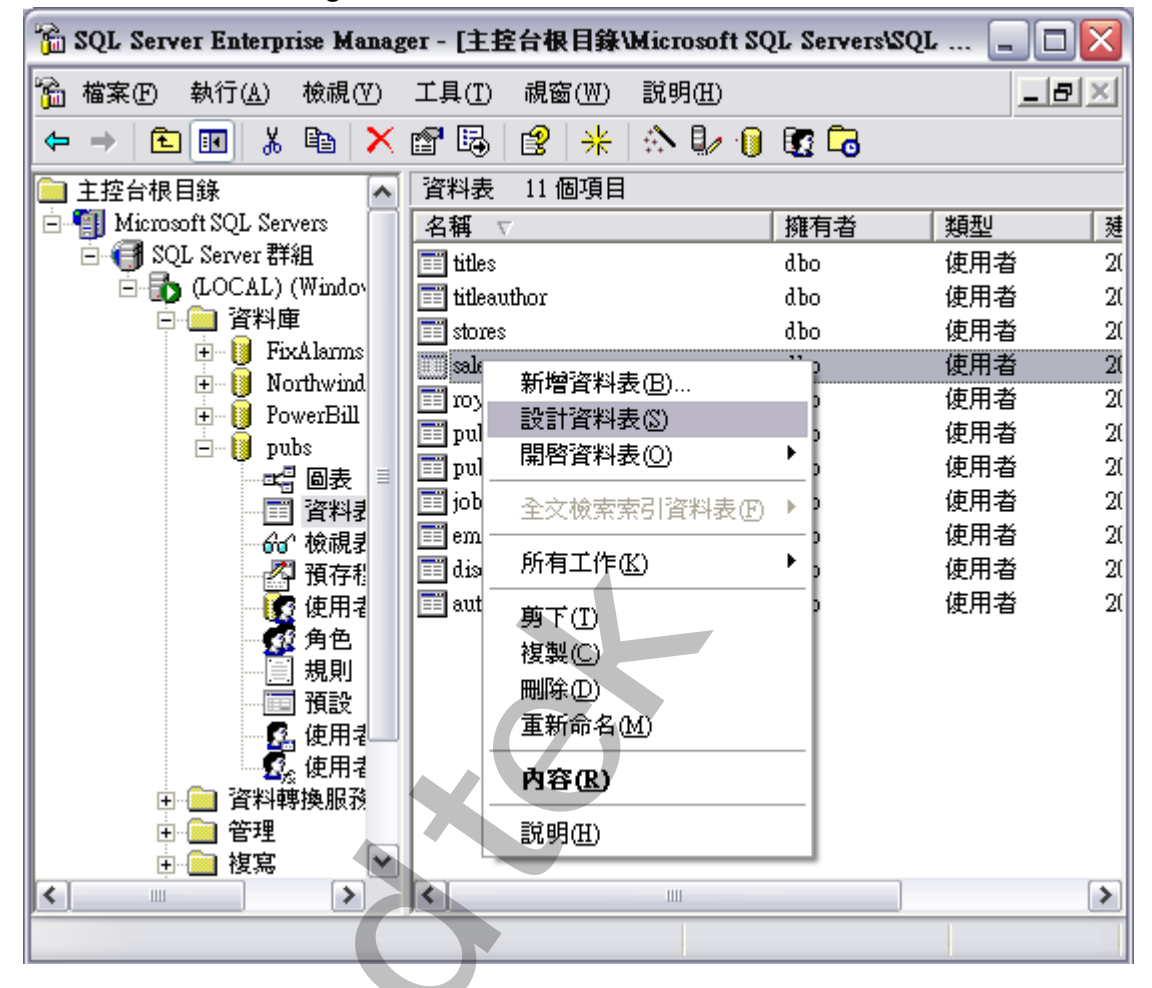

之後出現 [設計資料表] 畫面·挑選圖示按鈕 [管理索引\索引鍵]

| 6  | 📸 SQL Server Enterprise Manager - [設計資料表 'sales' (在 'pubs' 中) 於 '(LOCA 🖃 🗔 🔀 |          |    |         |  |   |
|----|------------------------------------------------------------------------------|----------|----|---------|--|---|
| 6  | 🚡 檔案 (F) 視窗 (W) 說明 (H)                                                       |          |    |         |  |   |
| 6  | 🔚 🗠 🚿 🌾 🖻 🔁 📲 🎕 🕿 寻 🦛 🖷 🏢                                                    |          |    |         |  |   |
|    | 資料行名稱                                                                        | 資料型別     | 長度 | 書否允許 Nu |  | ~ |
| ▶8 | s <u>tor_id</u>                                                              | char     | 4  |         |  |   |
| 8  | ord_num                                                                      | varchar  | 20 |         |  |   |
|    | ord_date                                                                     | datetime | 8  |         |  |   |

然後新增管理索引\索引鍵,不要勾選[建立成唯一 Unique]

| 資料表   闘聯性 索引/索引鍵   檢查條件約束                                                                                                    |                                                  |
|----------------------------------------------------------------------------------------------------|--------------------------------------------------|
| 資料表名稱: sales                                                                                                    |                                                  |
| 選定的索引(S): IX_sales                                                                                                    | XA                                               |
| 類型: 索引 新增(N) 刪除(D)                                                                                                    |                                                  |
| 索引名稱(I): IX_sales                                                                                                    |                                                  |
| 资料行名稱 順序 ▲                                                                                                    |                                                  |
|                                                                                                    |                                                  |
|                                                                                                    | Xe                                               |
| 索引福群組(G): PRIMARY ▼                                                                                                    |                                                  |
| □ 建立成唯一 - UNIQUE(U)                                                                                                    |                                                  |
| ○ 索引(区) □ 忽略重複的索引鍵(区) □ 索引亦使用(2)                                                                                                    |                                                  |
| □ 建立成叢集 - CLUSTERED(C) □ 不會自動重新計算統計資料(M)                                                                                                    |                                                  |
|                                                                                                    |                                                  |
|                                                                                                    |                                                  |
| 關閉 說明                                                                                                    |                                                  |
|                                                                                                    |                                                  |
|                                                                                                    |                                                  |
|                                                                                                    |                                                  |
|                                                                                                    |                                                  |
| 資料庫內有關欄位資料格式應遵循下列要求,否則會得到意想不到                                                                                                    | 到的錯誤                                             |
| 時間欄位資料格式:DateTime                                                                                                    |                                                  |
|                                                                                                    |                                                  |
| 但欄似負科俗式:數但                                                                                                    |                                                  |
| 若資料格式不正確時最常發生的錯誤訊息如下:彙總時,字串資料                                                                                                    | 以格式不支援。                                          |
| DBReport                                                                                                    |                                                  |
| SQL查詢(SQL): average aggregate 動作不得用 char 資料型別作為引數。 SELECT I                                                                                                    | DATEPART (How,                                   |
| (ALM_NATIVETIMELAST) AS CIME, ALM_TAGNAME, AVG(ALM_VALUE) X3 CV<br>(ALM_NATIVETIMELAST >= 2005/08/12/00:00:00 AND ALM_NATIVETIMELAST<br>(ALM_TAGNAME = DM0' OR ALM_TAGNAME = DM0_BCD' OR ALM_TAGNAME            | < 2005/08/13 00:00:00') AND<br>E = F_SW'OR       |
| ALM_TAGNAME = FM'OR ALM_TAGNAME = TR1101 <sup>-</sup> OR ALM_TAGNAME = MI<br>ALM_TAGNAME = R_SW'OR ALM_TAGNAME = RM'OR ALM_TAGNAME = STO<br>= 'T15'OR ALM_TAGNAME = 'T16') GROUP BY DATEPART (How, ALM_NATIVE') | IXER_PH'OR<br>OP_SW'OR ALM_TAGNAME<br>TIMELAST). |
| ALM_TAGNAME, 無法繼續製作報表                                                                                                    |                                                  |

確定

ſ

因為微軟對於程式執行的安全控管越來越嚴謹,所以如果你將此程式安裝在別的磁碟機上,如D, 則可能會發生找不到 GeFanuc.iFixToolkit.Adapter.dll、kvNetClass.dll 但是你發現在安裝的目錄中 的確有此 DLL 檔案,原因是這些 DLL 檔案在你的電腦預設限制是不能使用執行的,解決方法: 按一下 [開始]、指向 [設定],然後按一下 [控制台]。按兩下 [系統管理工具]。在 [系統管理工具] 視窗中,按兩下 [Microsoft.NET Framework 精靈]。

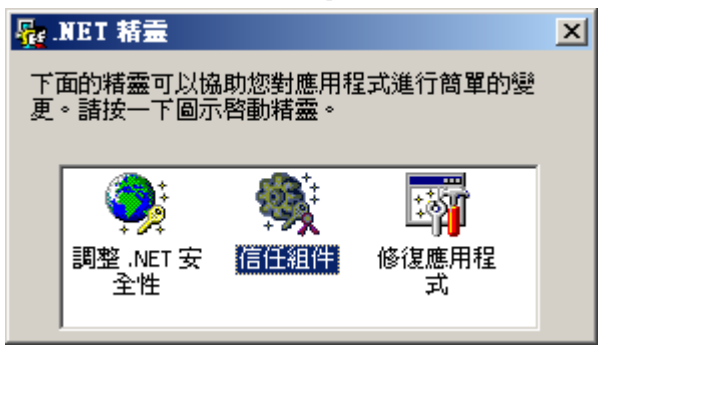

然後點選[信任組件],在[信任組件]視窗中選擇[對這部電腦進行變更]並按下一步,然後再選取某 DLL、exe 檔案。

之後你必須給予適當的信任,便完成。記得有可能在此目錄中所有 DLL、exe 檔案都要做相同動作

| 信任組件                                                                 | ×  |
|----------------------------------------------------------------------|----|
| 選擇組件的最低信任層級<br>使用滑動軸來增加組件的最低信任層級。                                    |    |
| 精靈 九許您對這個組件設定最低的信任層級。這個組件在執行時至少會取<br>這個信任層級。請記住,組件有可能依據其他安全設定得到較高信任。 | 得  |
| 對這個組件選擇最低信任層級<br>完全信任<br>未執行安全性檢查而目程式可以存取和使用您電腦上的                    |    |
| 所有資源。除非您確定不會有任何具有潛在危害或可能<br>有錯誤的程式可以從選取的區域執行,否則諸避免這種<br>設定。          |    |
|                                                                      |    |
| <上一步(B) 下一步(N) > 取消                                                  | 說明 |

Q:我想要使用/EEON /EEC:B4 /WH:TagName='賣萌行動 2 號計劃' /LOG /EET:D:\fix\_project\CLIENT01\APP\Report.xls 參數匯出到 Excel 檔案格式,但是不成功? A:你必須要指定/ET 的參數為 4 或 7。

# 此附錄中的文化特性識別項為16進制。

| 文化特性名稱   | 文化特性識別項 | 語言 - 國家/地區                 |
|----------|---------|----------------------------|
| "" (空字串) | 0x007F  | 不變文化特性 (Invariant Culture) |
| af       | 0x0036  | 南非荷蘭文                      |
| af-ZA    | 0x0436  | 南非荷蘭文 - 南非                 |
| sq       | 0x001C  | 阿爾巴尼亞文                     |
| sq-AL    | 0x041C  | 阿爾巴尼亞文 - 阿爾巴尼亞             |
| ar       | 0x0001  | 阿拉伯文                       |
| ar-DZ    | 0x1401  | 阿拉伯文 - 阿爾及利亞               |
| ar-BH    | 0x3C01  | 阿拉伯文 - 巴林                  |
| ar-EG    | 0x0C01  | 阿拉伯文 - 埃及                  |
| ar-IQ    | 0x0801  | 阿拉伯文 - 伊拉克                 |
| ar-JO    | 0x2C01  | 阿拉伯文 - 約旦                  |
| ar-KW    | 0x3401  | 阿拉伯文 - 科威特                 |
| ar-LB    | 0x3001  | 阿拉伯文 - 黎巴嫩                 |
| ar-LY    | 0x1001  | 阿拉伯文 - 利比亞                 |
| ar-MA    | 0x1801  | 阿拉伯文 - 摩洛哥                 |
| ar-OM    | 0x2001  | 阿拉伯文 - 阿曼                  |
| ar-QA    | 0x4001  | 阿拉伯文 - 卡達                  |
| ar-SA    | 0x0401  | 阿拉伯文 - 沙烏地阿拉伯              |
| ar-SY    | 0x2801  | 阿拉伯文 - 敘利亞                 |
| ar-TN    | 0x1C01  | 阿拉伯文 - 突尼西亞                |
| ar-AE    | 0x3801  | 阿拉伯文 - 阿拉伯聯合大公國            |
| ar-YE    | 0x2401  | 阿拉伯文 - 葉門                  |
| hy       | 0x002B  | 亞美尼亞文                      |

| hy-AM      | 0x042B | 亞美尼亞文 - 亞美尼亞      |
|------------|--------|-------------------|
| az         | 0x002C | 阿澤里文              |
| az-AZ-Cyrl | 0x082C | 阿澤里文 (斯拉夫) - 亞塞拜然 |
| az-AZ-Latn | 0x042C | 阿澤里文 (拉丁) - 亞塞拜然  |
| eu         | 0x002D | 巴斯克文              |
| eu-ES      | 0x042D | 巴斯克文 - 巴斯克        |
| be         | 0x0023 | 白俄羅斯文             |
| be-BY      | 0x0423 | 白俄羅斯文 - 白俄羅斯      |
| bg         | 0x0002 | 保加利亞文             |
| bg-BG      | 0x0402 | 保加利亞文 - 保加利亞      |
| са         | 0x0003 | 卡達隆尼亞文            |
| ca-ES      | 0x0403 | 卡達隆尼亞文 - 西屬卡達隆尼亞  |
| zh-HK      | 0x0C04 | 中文 - 香港特別行政區      |
| zh-MO      | 0x1404 | 中文 - 澳門特別行政區      |
| zh-CN      | 0x0804 | 中文 - 中國           |
| zh-CHS     | 0x0004 | 中文 (簡體)           |
| zh-SG      | 0x1004 | 中文 - 新加坡          |
| zh-TW      | 0x0404 | 中文 - 台灣           |
| zh-CHT     | 0x7C04 | 中文 (繁體)           |
| hr         | 0x001A | 克羅埃西亞文            |
| hr-HR      | 0x041A | 克羅埃西亞文 - 克羅埃西亞    |
| cs         | 0x0005 | 捷克文               |
| cs-CZ      | 0x0405 | 捷克文 - 捷克共和國       |
| da         | 0x0006 | 丹麥文               |
| da-DK      | 0x0406 | 丹麥文 - 丹麥          |
| div        | 0x0065 | 迪維西文              |

| div-MV | 0x0465 | 迪維西文 - 馬爾地夫  |
|--------|--------|--------------|
| nl     | 0x0013 | 荷蘭文          |
| nl-BE  | 0x0813 | 荷蘭文 - 比利時    |
| nl-NL  | 0x0413 | 荷蘭文 - 荷蘭     |
| en     | 0x0009 | 英文           |
| en-AU  | 0x0C09 | 英文 - 澳大利亞    |
| en-BZ  | 0x2809 | 英文 - 貝里斯     |
| en-CA  | 0x1009 | 英文 - 加拿大     |
| en-CB  | 0x2409 | 英文 - 加勒比海    |
| en-IE  | 0x1809 | 英文 - 愛爾蘭     |
| en-JM  | 0x2009 | 英文 - 牙買加     |
| en-NZ  | 0x1409 | 英文 - 紐西蘭     |
| en-PH  | 0x3409 | 英文 - 菲律賓     |
| en-ZA  | 0x1C09 | 英文 - 南非      |
| en-TT  | 0x2C09 | 英文 - 千里達及托巴哥 |
| en-GB  | 0x0809 | 英文 - 英國      |
| en-US  | 0x0409 | 英文 - 美國      |
| en-ZW  | 0x3009 | 英文 - 辛巴威     |
| et     | 0x0025 | 愛沙尼亞文        |
| et-EE  | 0x0425 | 愛沙尼亞文 - 愛沙尼亞 |
| fo     | 0x0038 | 法羅文          |
| fo-FO  | 0x0438 | 法羅文 - 法羅群島   |
| fa     | 0x0029 | 波斯文          |
| fa-IR  | 0x0429 | 波斯文 - 伊朗     |
| fi     | 0x000B | 芬蘭文          |
| fi-Fl  | 0x040B | 芬蘭文 - 芬蘭     |

| fr    | 0x000C | 法文             |
|-------|--------|----------------|
| fr-BE | 0x080C | 法文 - 比利時       |
| fr-CA | 0x0C0C | 法文 - 加拿大       |
| fr-FR | 0x040C | 法文 - 法國        |
| fr-LU | 0x140C | 法文 - 盧森堡       |
| fr-MC | 0x180C | 法文 - 摩納哥       |
| fr-CH | 0x100C | 法文 - 瑞士        |
| gl    | 0x0056 | 加里斯亞文          |
| gl-ES | 0x0456 | 加里斯亞文 - 西屬加里斯亞 |
| ka    | 0x0037 | 喬治亞文           |
| ka-GE | 0x0437 | 喬治亞文 - 喬治亞     |
| de    | 0x0007 | 德文             |
| de-AT | 0x0C07 | 德文 - 奧地利       |
| de-DE | 0x0407 | 德文 - 德國        |
| de-Ll | 0x1407 | 德文 - 列支敦斯登     |
| de-LU | 0x1007 | 德文 - 盧森堡       |
| de-CH | 0x0807 | 德文 - 瑞士        |
| el    | 0x0008 | 希臘文            |
| el-GR | 0x0408 | 希臘文 - 希臘       |
| gu    | 0x0047 | 古吉拉特文          |
| gu-IN | 0x0447 | 古吉拉特文 - 印度     |
| he    | 0x000D | 希伯來文           |
| he-IL | 0x040D | 希伯來文 - 以色列     |
| hi    | 0x0039 | 印度文            |
| hi-IN | 0x0439 | 印度文 - 印度       |
| hu    | 0x000E | 匈牙利文           |

| hu-HU  | 0x040E | 匈牙利文 - 匈牙利    |
|--------|--------|---------------|
| is     | 0x000F | 冰島文           |
| is-IS  | 0x040F | 冰島文 - 冰島      |
| id     | 0x0021 | 印尼文           |
| id-ID  | 0x0421 | 印尼文 - 印尼      |
| it     | 0x0010 | 義大利文          |
| it-IT  | 0x0410 | 義大利文 - 義大利    |
| it-CH  | 0x0810 | 義大利文 - 瑞士     |
| ја     | 0x0011 | 日文            |
| ja-JP  | 0x0411 | 日文 - 日本       |
| kn     | 0x004B | 坎那達文          |
| kn-IN  | 0x044B | 坎那達文 - 印度     |
| kk     | 0x003F | 哈薩克文          |
| kk-KZ  | 0x043F | 哈薩克文 - 哈薩克    |
| kok    | 0x0057 | 貢根文           |
| kok-IN | 0x0457 | 貢根文 - 印度      |
| ko     | 0x0012 | 韓文            |
| ko-KR  | 0x0412 | 韓文 - 韓國       |
| ky     | 0x0040 | 吉爾吉斯文         |
| ky-KG  | 0x0440 | 吉爾吉斯文 - 吉爾吉斯  |
| lv     | 0x0026 | 拉脫維亞文         |
| lv-LV  | 0x0426 | 拉脫維亞文 - 拉脫維亞  |
| lt     | 0x0027 | 立陶宛文          |
| lt-LT  | 0x0427 | 立陶宛文 - 立陶宛    |
| mk     | 0x002F | 馬其頓文          |
| mk-MK  | 0x042F | 馬其頓文 - 馬其頓共和國 |

| ms         | 0x003E | 馬來文                |
|------------|--------|--------------------|
| ms-BN      | 0x083E | 馬來文 - 汶萊           |
| ms-MY      | 0x043E | 馬來文 - 馬來西亞         |
| mr         | 0x004E | 馬拉提文               |
| mr-IN      | 0x044E | 馬拉提文 - 印度          |
| mn         | 0x0050 | 蒙古文                |
| mn-MN      | 0x0450 | 蒙古文 - 蒙古           |
| 否          | 0x0014 | 挪威文                |
| nb-NO      | 0x0414 | 挪威文 (巴克摩) - 挪威     |
| nn-NO      | 0x0814 | 挪威文 (耐諾斯克) - 挪威    |
| pl         | 0x0015 | 波蘭文                |
| pl-PL      | 0x0415 | 波蘭文 - 波蘭           |
| pt         | 0x0016 | 葡萄牙文               |
| pt-BR      | 0x0416 | 葡萄牙文 - 巴西          |
| pt-PT      | 0x0816 | 葡萄牙文 - 葡萄牙         |
| ра         | 0x0046 | 旁遮普語               |
| pa-IN      | 0x0446 | 旁遮普語 - 印度          |
| ro         | 0x0018 | 羅馬尼亞文              |
| ro-RO      | 0x0418 | 羅馬尼亞文 - 羅馬尼亞       |
| ru         | 0x0019 | 俄文                 |
| ru-RU      | 0x0419 | 俄文 - 俄羅斯           |
| sa         | 0x004F | 梵文                 |
| sa-IN      | 0x044F | 梵文 - 印度            |
| sr-SP-Cyrl | 0x0C1A | 塞爾維亞文 (斯拉夫) - 塞爾維亞 |
| sr-SP-Latn | 0x081A | 塞爾維亞文 (拉丁) - 塞爾維亞  |
| sk         | 0x001B | 斯洛伐克文              |

| sk-SK | 0x041B | 斯洛伐克文 - 斯洛伐克   |
|-------|--------|----------------|
| sl    | 0x0024 | 斯洛維尼亞文         |
| sI-SI | 0x0424 | 斯洛維尼亞文 - 斯洛維尼亞 |
| es    | 0x000A | 西班牙文           |
| es-AR | 0x2C0A | 西班牙文 - 阿根廷     |
| es-BO | 0x400A | 西班牙文 - 玻利維亞    |
| es-CL | 0x340A | 西班牙文 - 智利      |
| es-CO | 0x240A | 西班牙文 - 哥倫比亞    |
| es-CR | 0x140A | 西班牙文 - 哥斯大黎加   |
| es-DO | 0x1C0A | 西班牙文 - 多明尼加    |
| es-EC | 0x300A | 西班牙文 - 厄瓜多     |
| es-SV | 0x440A | 西班牙文 - 薩爾瓦多    |
| es-GT | 0x100A | 西班牙文 - 瓜地馬拉    |
| es-HN | 0x480A | 西班牙文 - 宏都拉斯    |
| es-MX | 0x080A | 西班牙文 - 墨西哥     |
| es-NI | 0x4C0A | 西班牙文 - 尼加拉瓜    |
| es-PA | 0x180A | 西班牙文 - 巴拿馬     |
| es-PY | 0x3C0A | 西班牙文 - 巴拉圭     |
| es-PE | 0x280A | 西班牙文 - 祕魯      |
| es-PR | 0x500A | 西班牙文 - 波多黎各    |
| es-ES | 0x0C0A | 西班牙文 - 西班牙     |
| es-UY | 0x380A | 西班牙文 - 烏拉圭     |
| es-VE | 0x200A | 西班牙文 - 委內瑞拉    |
| sw    | 0x0041 | 史瓦西里文          |
| sw-KE | 0x0441 | 史瓦西里文 - 肯亞     |
| sv    | 0x001D | 瑞典文            |

| sv-Fl      | 0x081D | 瑞典文 - 芬蘭           |
|------------|--------|--------------------|
| sv-SE      | 0x041D | 瑞典文 - 瑞典           |
| syr        | 0x005A | 敘利亞文               |
| syr-SY     | 0x045A | 敘利亞文 - 敘利亞         |
| ta         | 0x0049 | 坦米爾文               |
| ta-IN      | 0x0449 | 坦米爾文 - 印度          |
| tt         | 0x0044 | 韃靼文                |
| tt-RU      | 0x0444 | 韃靼文 - 俄羅斯          |
| te         | 0x004A | 特拉古文               |
| te-IN      | 0x044A | 特拉古文 - 印度          |
| th         | 0x001E | 泰文                 |
| th-TH      | 0x041E | 泰文 - 泰國            |
| tr         | 0x001F | 土耳其文               |
| tr-TR      | 0x041F | 土耳其文 - 土耳其         |
| uk         | 0x0022 | 烏克蘭文               |
| uk-UA      | 0x0422 | 烏克蘭文 - 烏克蘭         |
| ur         | 0x0020 | 烏都文                |
| ur-PK      | 0x0420 | 烏都文 - 巴基斯坦         |
| uz         | 0x0043 | 烏茲別克文              |
| uz-UZ-Cyrl | 0x0843 | 烏茲別克文 (斯拉夫) - 烏茲別克 |
| uz-UZ-Latn | 0x0443 | 烏茲別克文 (拉丁) - 烏茲別克  |
| vi         | 0x002A | 越南文                |
| vi-VN      | 0x042A | 越南文 - 越南           |
|            |        |                    |